### SD20507 - Deploy and Support AutoLISP Programs Like a Pro

### Lee Ambrosius

Principal Learning Experience Designer Twitter: @LeeAmbrosius

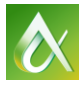

AUTODESK UNIVERSITY 2016

Join the conversation #AU2016

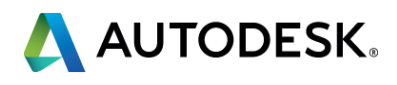

### Where Am I and Who Should Be Here

You are in session: SD20507 - Deploy and Support AutoLISP Programs Like a Pro

You should know: AutoCAD 2017 (or AutoCAD 2012 and later)

You should want to:

- Implement custom help and improve support
- Deploy custom programs with less stress

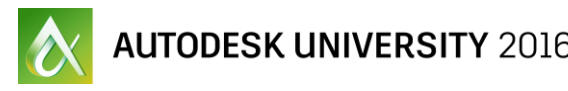

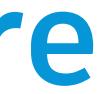

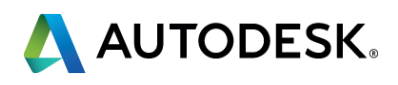

### Who Am I?

My name is Lee Ambrosius

- Principal Learning Experience Designer at Autodesk
- Work on the Customization, Developer, and CAD Administration documentation
- Customizing and programming AutoCAD for about two decades
- Author of the AutoCAD Customization Platform book series published by Wiley

### My job in a nutshell: I document the present and past AutoCAD releases for the future

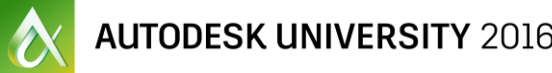

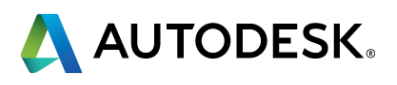

### What You Will Learn Today

By the end of this session, you will know how to:

- Create and implement custom help topics
- Support multiple languages
- Deploy programs and define plug-in bundles
- Trust and digitally sign AutoLISP program files

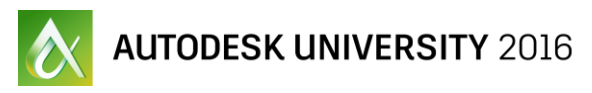

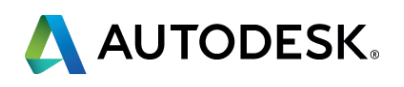

### **Session Rules**

A few rules for this session:

- Silent your mobile phone and any other device
- If you have to leave at anytime, please do so quietly
- Hold questions until the end

Thanks for your cooperation

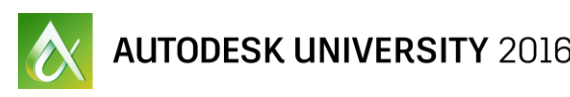

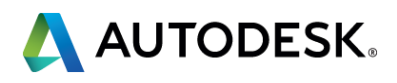

### Ready, Set, and Run...

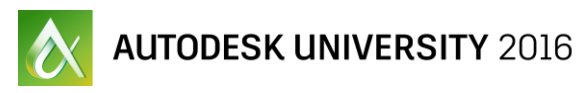

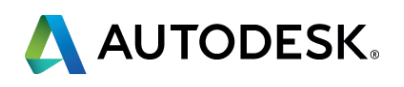

- My assumption: Everyone, or most, here already deploy and support AutoLISP programs to some extent.
- My hope: Show you new approaches that can
  - Lead to improvements with the user experience you deliver
  - Make things easier for you

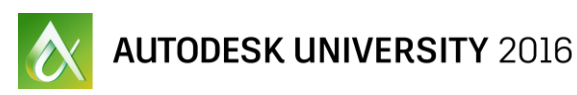

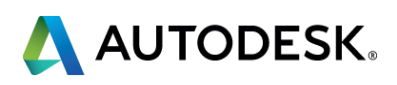

- Who knew writing custom programs was just the beginning?
- After writing a custom program, you most likely wanted to share it
- Sharing is commonly referred to as "deploying"
- Deploying a custom program, as you most likely learned
  - Isn't like sending an email
  - It takes courage, as everyone has an opinion
  - Results in having less time in the day to do other things

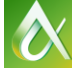

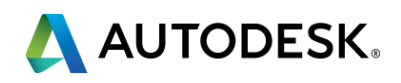

- Deployment is not
  - Linear
  - Same for all

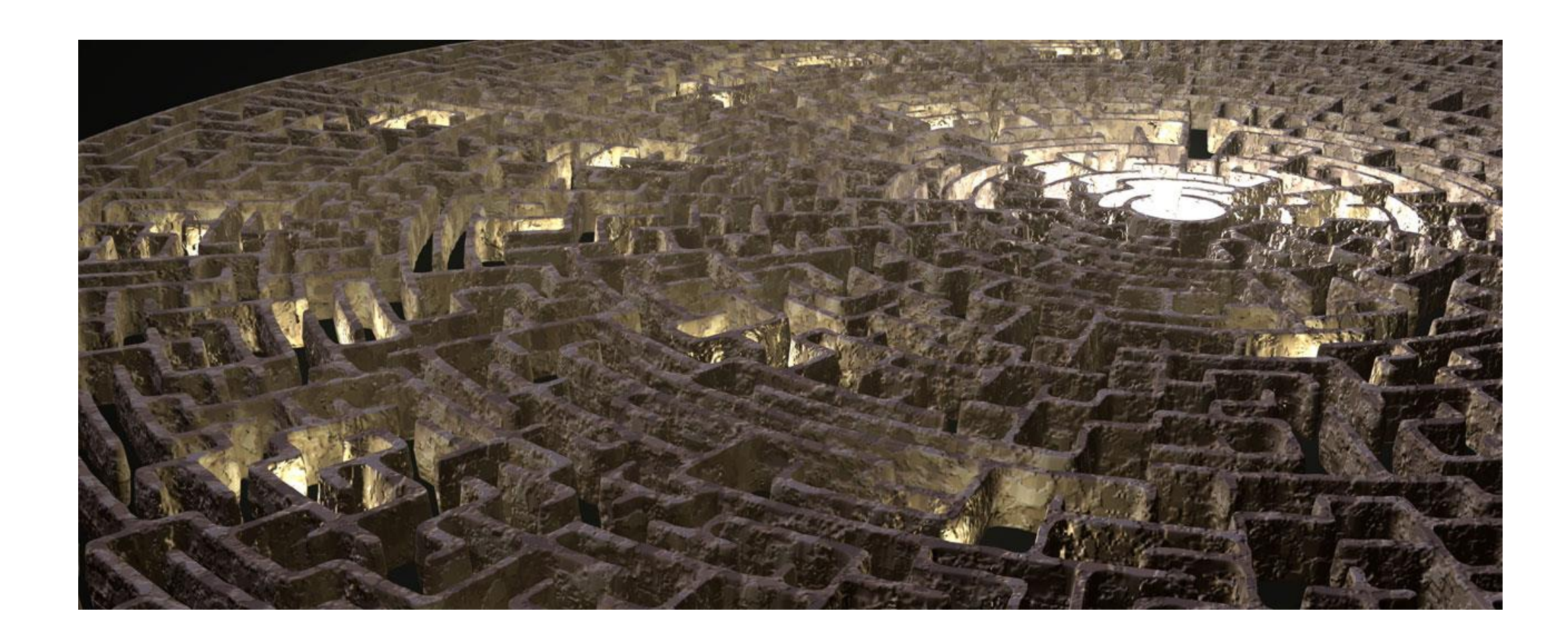

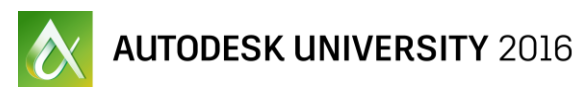

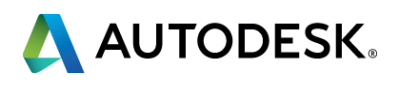

- Deployment can be affected by:
  - Company size (individual, small, medium, large)
  - Location (local or remote)
  - Make-up of user base (techie vs non-techie; multinational)
- Support is often initially overlooked when deploy custom programs:
  - Knowledge transfer and training
  - Deployment/installing
  - Troubleshooting

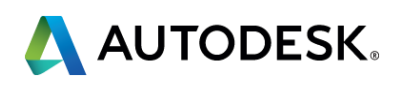

|              | <ul> <li>Training sessions (group or 1-1)</li> </ul>  | News                      |
|--------------|-------------------------------------------------------|---------------------------|
| Knowledge    | <ul> <li>Custom help that is integrated or</li> </ul> | stand-al                  |
|              |                                                       |                           |
|              | Use global command & options                          | Locat                     |
| Deployment   | Loading custom program files                          | Trust                     |
|              |                                                       |                           |
|              | <ul> <li>Test, Debug, Repeat</li> </ul>               | <ul> <li>Patch</li> </ul> |
| Troubleshoot | <ul> <li>Log, catch, handle errors</li> </ul>         | Trace                     |
|              |                                                       |                           |

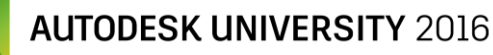

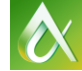

### sletters

one

# ing program files

### n program files e functions

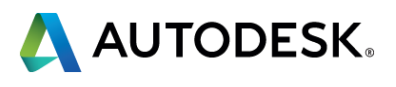

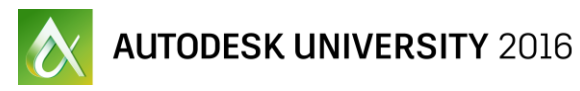

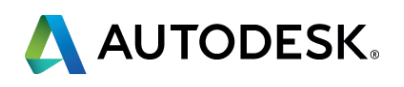

- Comes in all different sizes and shapes
  - Prompt and error messages
  - Listing of exposed commands or functions
  - Information about command options or expected values
  - Concepts topics; When would I?
  - Tutorials; How do I?

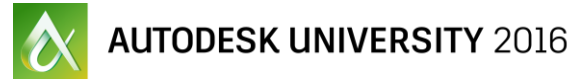

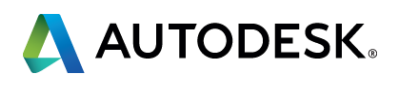

- Command prompts should be
  - Short
  - Conform to the AutoCAD standards
  - Complex and multiple options might be best broken into multiple prompts
- Error messages should be
  - Short and informative
  - Long explanations should be in the help documentation and not the custom program
  - Disruptive when appropriate; soft vs hard error messages

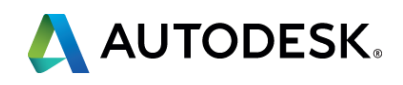

- Explanatory documentation can be
  - Provided online and/or offline
  - Integrated into the AutoCAD workflow
  - Comprise of
    - Loose web (HTML, JS, CSS) and image files
    - Compiled Help (CHM) files
    - WinHelp (HLP) files (Obsolete format)
- CHM files can be created with Microsoft HTML Help Workshop

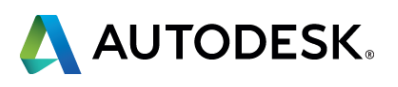

- These functions can be used to integrate help documentation in the command workflow:
  - HELP
  - SETFUNHELP
- Help file format being displayed by HELP and SETFUNHELP determines whether the help is opened in:
  - Main product help window -or-
  - In its own application window

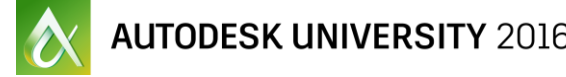

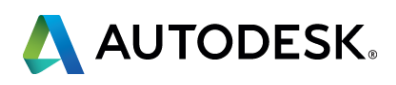

- Other documentation formats can be displayed with the STARTAPP function
  - ASCII text (TXT) file
  - Rich Text Format (RTF) file
  - Microsoft Word (DOC/DOCx) document file
  - Portable Document Format (PDF) file

### Demo:

2 - help setfunhelp and startapp.lsp

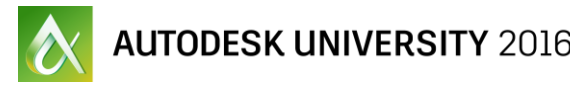

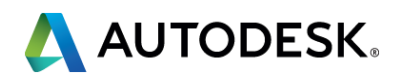

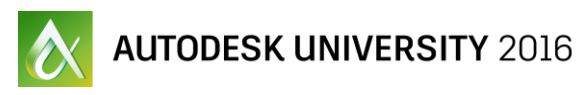

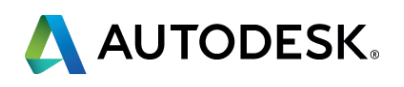

- Global design firms and teams have their set of challenges
  - Time zone differences
  - Skillsets
  - Local and industry knowledge
  - Spoken/written language
- Spoken/written language can be a barrier when supporting custom programs

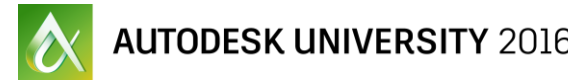

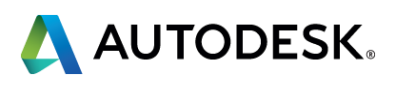

- These items affect the support for multiple languages
  - Prompt strings, keywords, and error messages
  - Dialog boxes implemented using DCL
  - COMMAND function and scripts
  - **Commands defined with the DEFUN and VLAX-ADD-CMD functions**
  - Macros in a loaded CUI/CUIx file
  - Help documentation

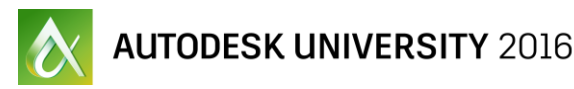

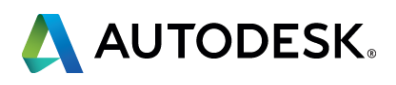

- Users have a better experience when using custom programs localized in their native language
- Prompts, error messages, and documentation can be localized using
  - Machine translation
  - Manually by a linguistic
- Various ways to store and display localized strings can vary
  - In the source code
  - In an external data file

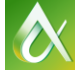

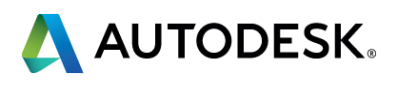

- Need to identify the product language which is done via the product key
- Product key is
  - Stored in the Windows Registry
  - Obtained with the VLAX-PRODUCT-KEY function
- Last three letters of the product key identify product language

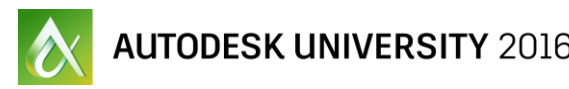

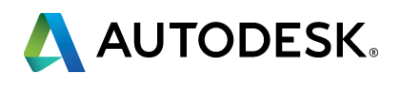

;; AutoCAD 2017 - English (vlax-product-key) "Software\\Autodesk\\AutoCAD\\R21.0\\ACAD-0001:409"

;; AutoCAD 2017 - French (vlax-product-key) "Software\\Autodesk\\AutoCAD\\R21.0\\ACAD-0001:40C"

### **Demo:**

3 - localize text string example.lsp

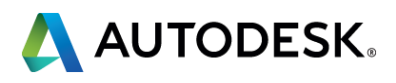

- Commands have two names
  - Local
  - Global
- Global command names are
  - Same as the English language commands
  - Access by prefixing a command name with an (\_) underscore
  - Use with the COMMAND function, scripts, and command macros
- Use GETCNAME function to identify a global command name

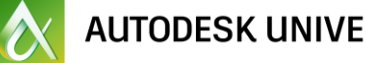

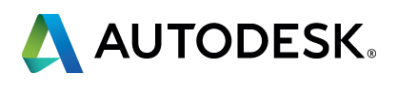

;; AutoCAD 2017 - English Command: (getcname "LINE") "\_LINE" Command: (getcname "LIGNE") nil

;; AutoCAD 2017 - French Commande: (getcname "LINE") nil

Commande: (getcname "LIGNE") " LINE"

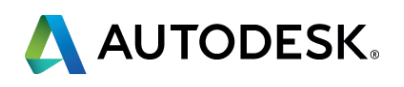

- DEFUN function defines commands with the same local and global name
- VLAX-ADD-CMD function can be used to define commands with the **different** local and global name
- Commands defined with VLAX-ADD-CMD can be used with the COMMAND function

### **Demo:**

3 - defun and vlax-add-cmd example.lsp

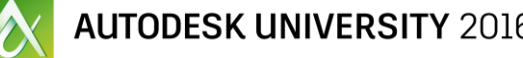

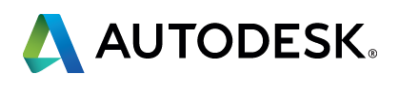

- Similar to command names, options have global names
  - Same as the English language option names
  - Access by prefixing an option name with an (\_) underscore
  - Use with the COMMAND function, scripts, and command macros
- Options of standard AutoCAD commands support global names
- Option names defined with INITGET are defined as both local and global, but with the same name
- Can define different local and global names with INITGET

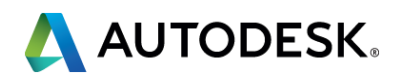

;; English keywords example (initget "Blue White Red Green Blue White Red Green") (getkword "\nSpecify color [Blue/White/Red/Green]: ")

;; French keywords example (initget "blEu blAnc Rouge Vert Blue White Red Green") (getkword "\nSpécifiez la couleur [blEu/blAnc/Rouge/Vert]: ")

Demo: 3 - initget.lsp

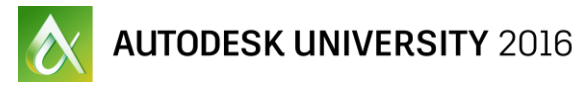

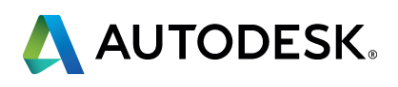

### **Deploy and Load AutoLISP Program Files**

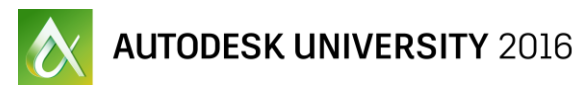

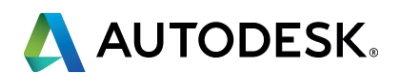

## **Deploy AutoLISP Program Files**

- When deploying custom program files, consider the following:
  - Where will the custom programs be stored and loaded from?
    - Local
    - Network
  - Who will be using the custom programs?
    - Internal
    - External
  - What is the expertise level of the users?
    - Techie
    - Basic computer skills

### der the following: loaded from?

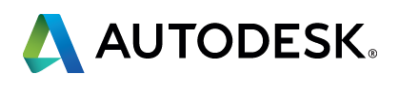

## **Deploy AutoLISP Program Files**

- Custom programs can be deployed by:
  - Manually copying files to a drive
    - Local
    - Network
  - Automating the copying of files
    - Group policies or script
    - Synchronizing with Box, DropBox, Google Drive
  - Custom installer

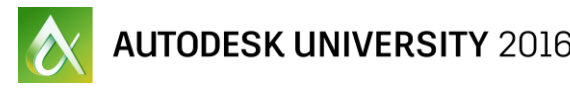

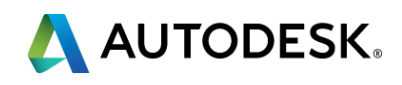

### Load AutoLISP Program Files

- Custom programs can be loaded into AutoCAD:
  - Manually with the APPLOAD command
  - Automatically using the/a
    - Startup Suite in the APPLOAD command
    - acad.lsp and acaddoc.lsp files
    - LSP Files node in a CUI/CUIx file
    - MNL file with the same name as a loaded CUI/CUIx file
    - LSP file with LOAD and AUTOLOAD function statements
    - Plug-in bundle

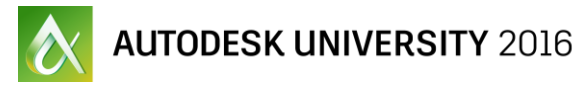

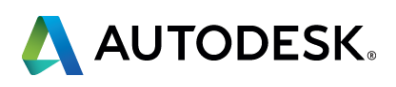

### **Specify Support File Search Paths**

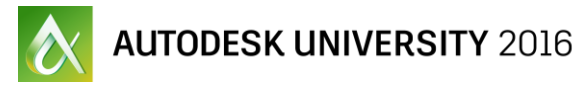

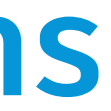

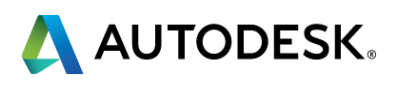

## **Specify Support File Search Paths**

- Used to help AutoCAD locate program and resource files
- Can be specified with the
  - Options dialog box
  - ACAD environment variable
  - SupportPath property of the AcadPreferencesFiles object in the AutoCAD ActiveX library
  - AutoCAD installation deployment
  - Plug-in bundle

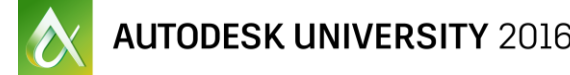

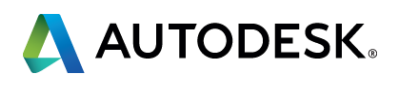

## **Specify Support File Search Paths**

;; Usage (appendSupportPath "c:\\my programs") (defun appendSupportPath (folderName / curACADPaths) (if (vl-file-directory-p folderName) (progn (setq curACADPaths (getenv "ACAD")) (setenv "ACAD" (strcat curACADPaths folderName ";"))

### **Demo:**

5 - support paths.lsp

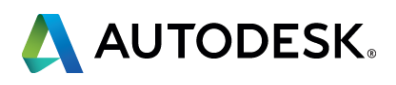

### **Trust Executable Locations**

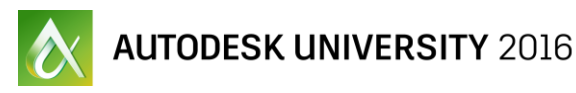

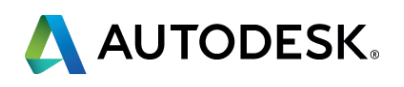
- Used to identify the locations in which AutoCAD can safely load program (executable) files
- Feature initially added in AutoCAD 2013 SP1
- Some of the program files AutoCAD considers executables are:
  - LSP, FAS, VLX, MNL
  - ARX, DBX, CRX
  - DVB
  - .NET assemblies

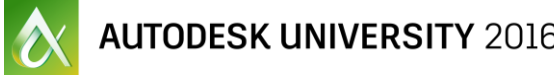

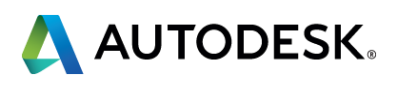

- Added initially in AutoCAD 2013 SP1
- Default trusted folders and subfolders on Windows
  - C:\Program Files\
  - C:\Program Files (x86)\
- Default trusted folders and subfolders on Mac ~\Applications\
- Locations should be read-only

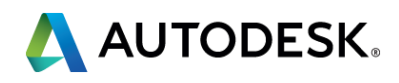

- Locations can be specified with the
  - Options dialog box
  - TRUSTEDPATHS system variable
  - AutoCAD installation deployment
- SECURELOAD system variable affects the use of trusted locations
  - Recommended to not change the default value

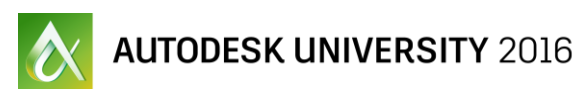

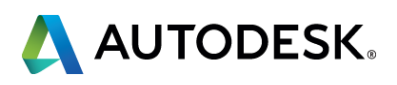

User is warned when a file is loaded outside a trusted location 

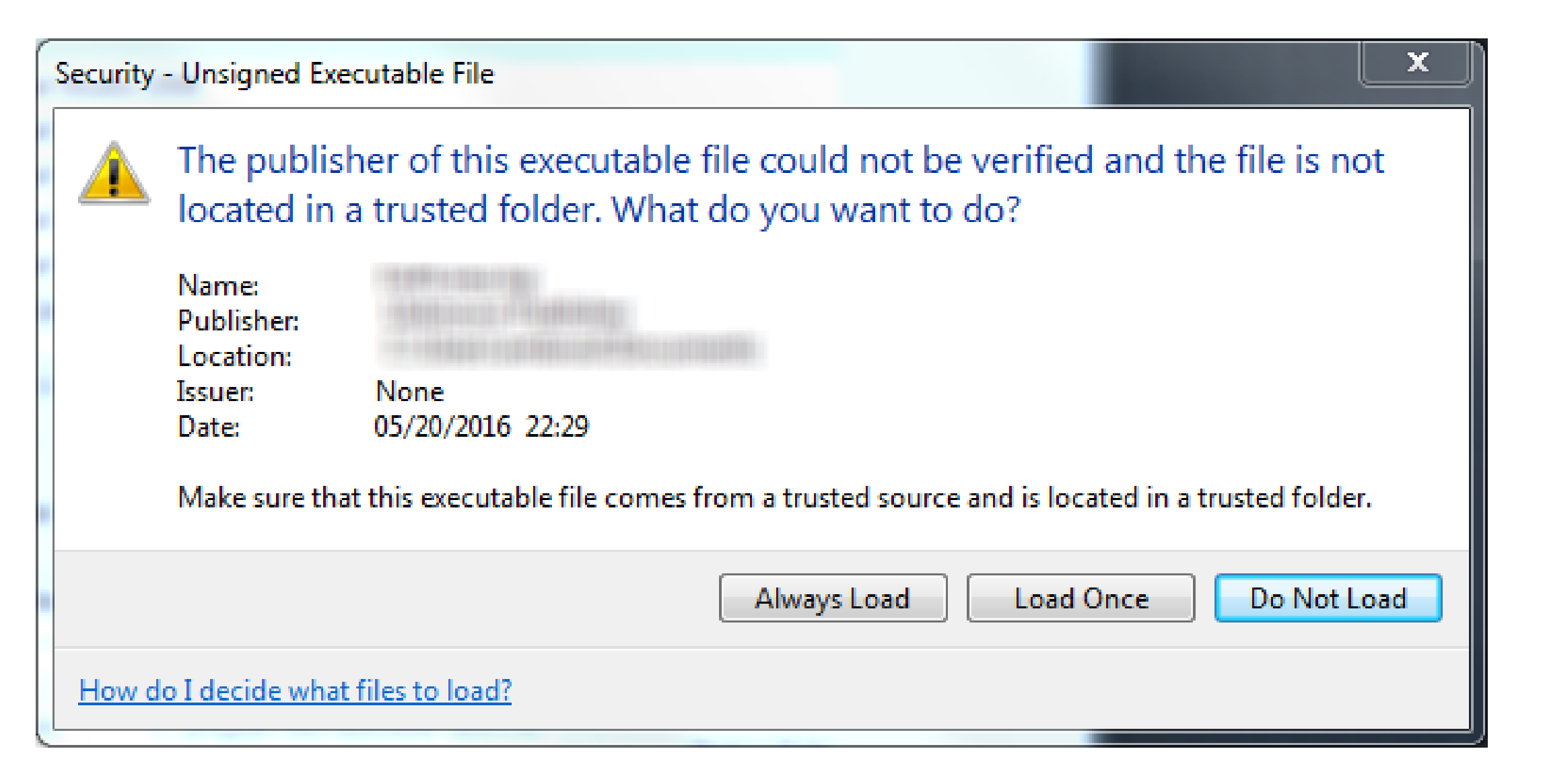

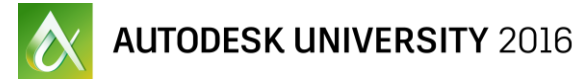

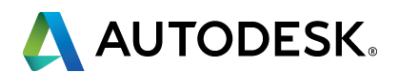

;; Usage (appendTrustedLocation "C:\\My Programs\\LSPs")
;; Usage (appendTrustedLocation "C:\\My Programs\\LSPs\\..")
(defun appendTrustedLocation (folderName / curTrustedPaths)
 (setq curTrustedPaths (getvar "trustedpaths"))
 ...

### **Demo:** 6 - trusted locations.lsp

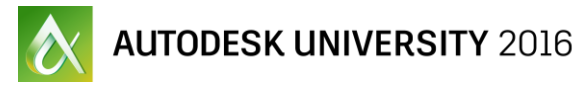

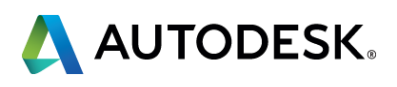

### **Compile and Protect AutoLISP Files**

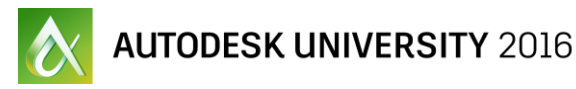

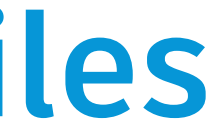

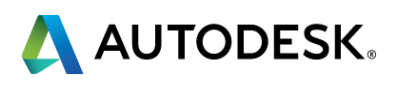

### **Compile and Protect AutoLISP Files**

- AutoLISP program files don't need to be compiled
- Compiling or protecting AutoLISP program files does deter people from modifying and copying the source code, but not the file itself
- Program files can be protected using these utilities:
  - Kelvinate (kelvinate.exe)
  - Protect (protect.exe)
  - Visual LISP IDE (VLIDE command)

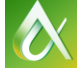

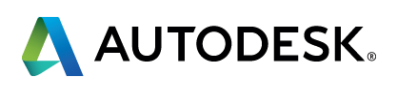

### **Compile and Protect AutoLISP Files**

- It is recommended to not use Kelvinate and Protect; they are legacy utilities that are not as good as the Visual LISP IDE
- Visual LISP IDE can compile a program file into two formats:
  - VLX Can contain one or more program and resource files in a single compiled file; supported on Windows only
  - FAS Represents a single compiled program file

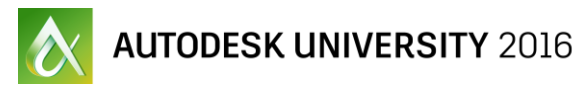

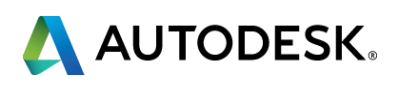

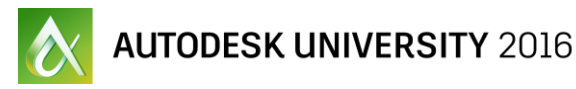

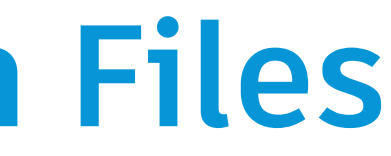

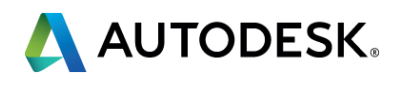

- Digitally signing AutoLISP program files help the user know that the files came from a reputable vendor
- A digitally signed file doesn't necessary mean the file is safe
- To digitally sign a file, you need a/the:
  - Digital certificate from a Certificate Authority (CA)
  - Attach Digital Signatures utility

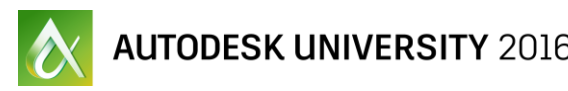

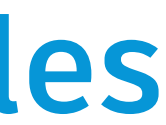

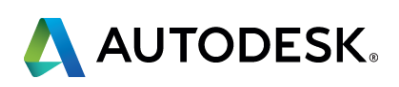

- Not all digital certificates are created equal
  - Most developers use Code Signing Certificates
  - Some use Personal Authentication Certificate
- Some of the common CAs are:
  - DocuSign
  - Comodo
  - GlobalSign
  - IdenTrust

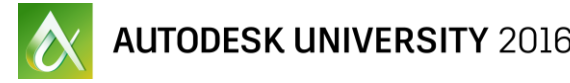

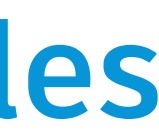

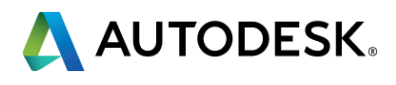

A digitally signed file can be identified in Windows Explorer or File Explorer

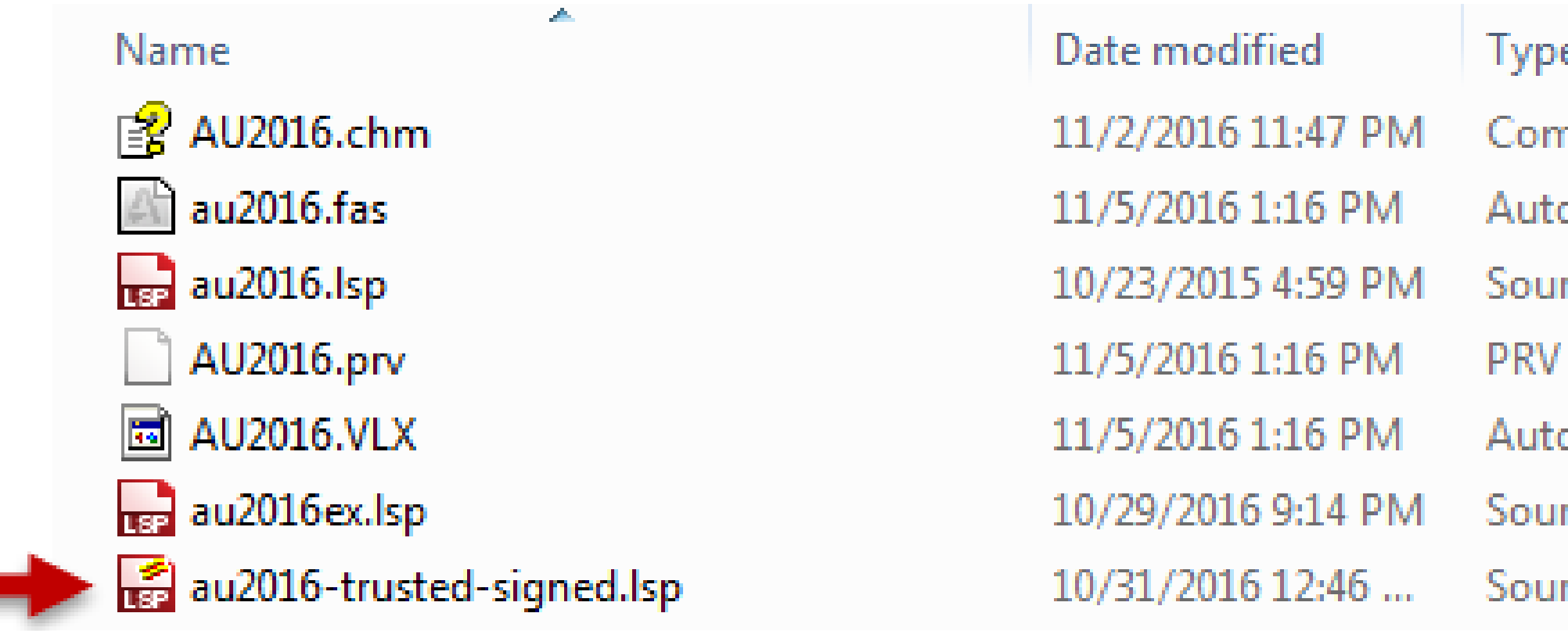

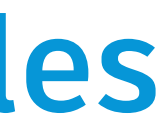

| e               | Size  |  |
|-----------------|-------|--|
| npiled HTML     | 12 KB |  |
| oCAD Fast-loa   | 1 KB  |  |
| rce d'applicati | 1 KB  |  |
| File            | 1 KB  |  |
| oCAD Fast-Ioa   | 1 KB  |  |
| rce d'applicati | 4 KB  |  |
| rce d'applicati | 3 KB  |  |
|                 |       |  |

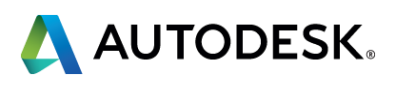

Properties of a digital signature can be viewed by right-clicking a file and choosing Properties

| 3d.lsp Properties                                                               | ×                                                              |
|---------------------------------------------------------------------------------|----------------------------------------------------------------|
| General Digital Signature Security Details Previo                               | us Versions                                                    |
| The digital signature is valid.<br>The file has not been modified since signed. | 3d.lsp Properties                                              |
| Digital ID                                                                      | General Digital Signature Security Deta                        |
| Signed by:     Other fields:       Autodesk, Inc     Subject                    | Invalid digital signature.<br>Invalid: File has been modified. |
|                                                                                 | Digital ID                                                     |
|                                                                                 | Signed by: Oth                                                 |

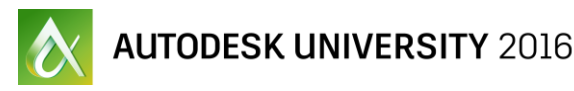

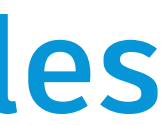

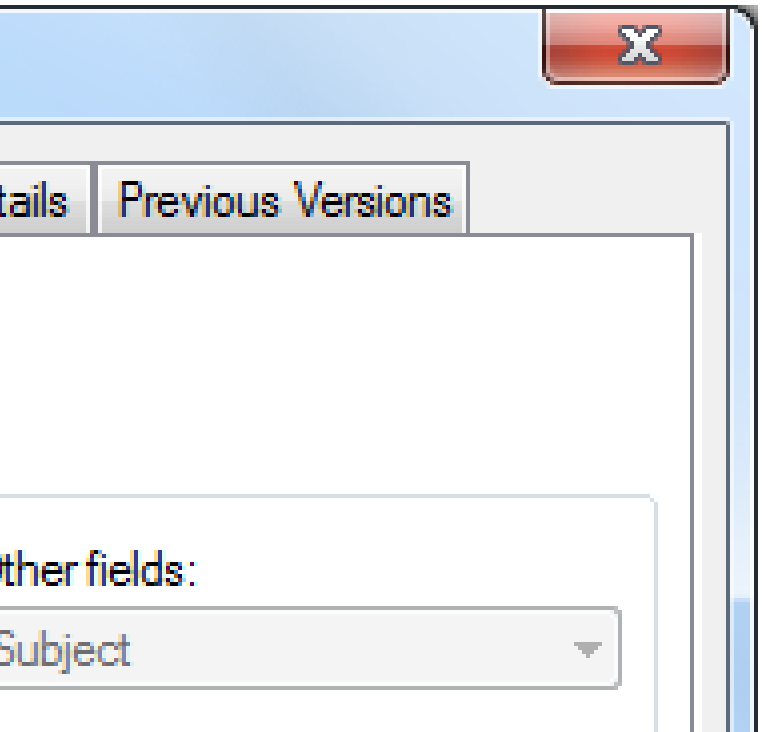

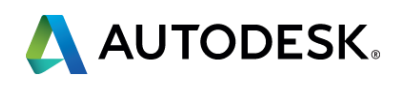

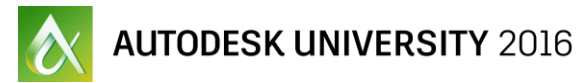

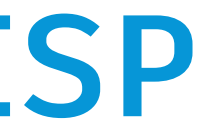

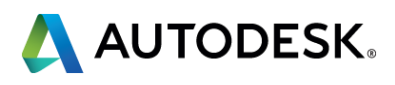

- Plug-in bundles:
  - Provide a consistent way to deploy and load LSP files
  - A file and folder structure that contains an XML file named PackageContents.xml
- PackageContents.xml is
  - Placed in the root folder of a bundle
  - Describes the files in the bundle to AutoCAD and defines how they should be loaded

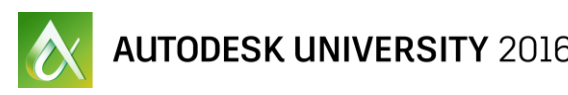

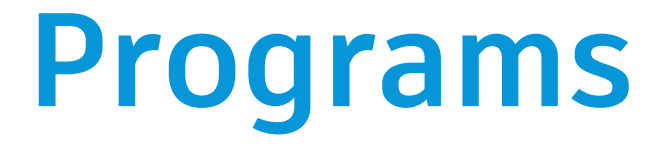

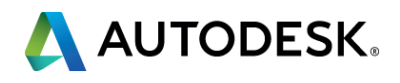

- Plug-in bundles can help:
  - Control the files that should be loaded by product release
  - Limit the operating systems the custom programs can be loaded
  - Support multiple languages
  - Specify support file search and tool palette paths
  - Implement custom help; CHM or loose HTM/HTML files
  - Set the values of a Windows Registry keys
  - Set the values of system and/or environment variables

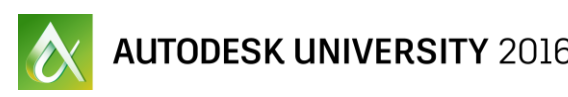

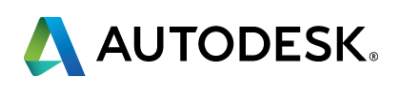

Example structure of a bundle named GardenPath: Gardenpath.bundle -> DCL |-> gpdialog.dcl -> LSP |-> ddgpmain.lsp |-> gpdraw.lsp |-> gp-io.lsp |-> gpmain.lsp |-> utils.lsp -> PackageContents.xml

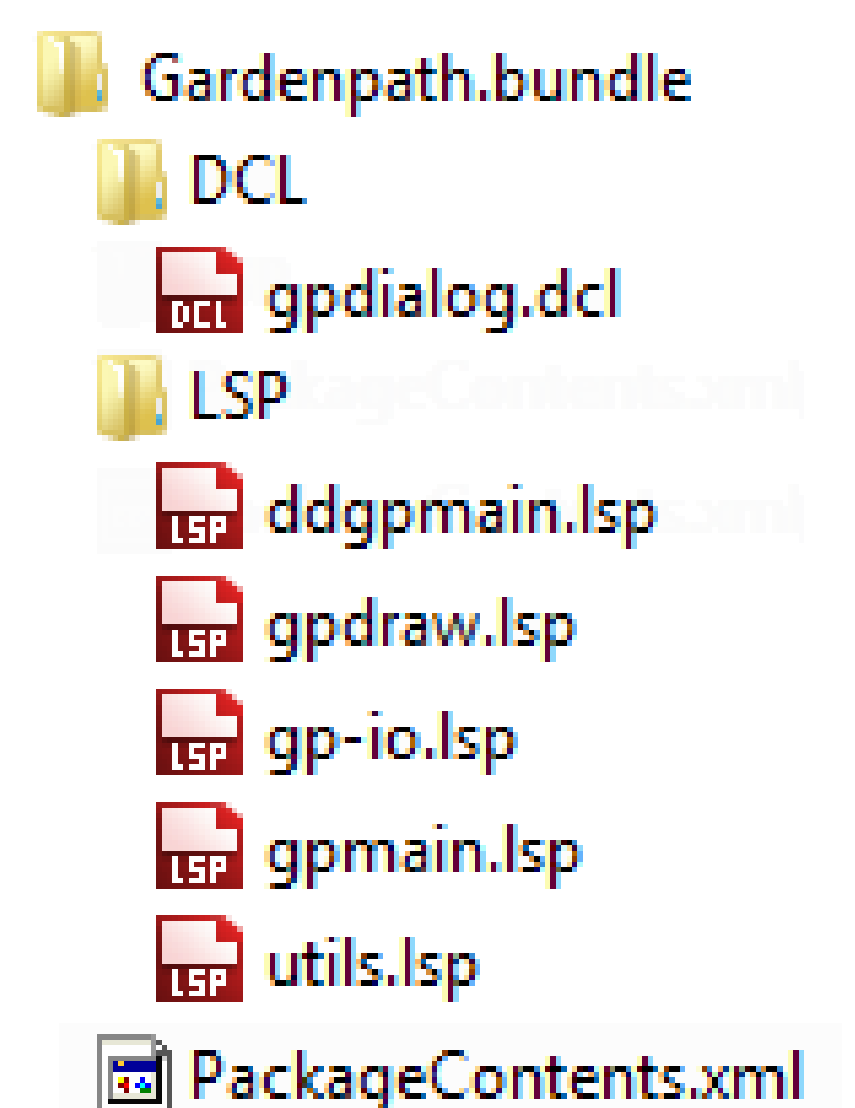

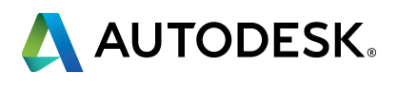

Basic example of a *PackageContents.xml* file: <?xml version="1.0" encoding="utf-8"?> <ApplicationPackage</pre> SchemaVersion="1.0" AppVersion="1.0" Name="AU2016 IT20496-L" Description="AU2016 Example for session IT20496-L." Author="HyperPics, LLC" ProductCode="{45F619FE-E286-4C4E-8134-B50E8DFC23E3}"

>

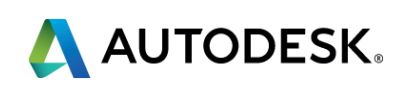

<CompanyDetails Name="HyperPics, LLC" Url="http://www.hyperpics.com" /> <Components Description="Windows and Mac OS operating systems"> <RuntimeRequirements OS="Win32|Win64|Mac" SeriesMin="R19.0" Platform="AutoCAD\*" />

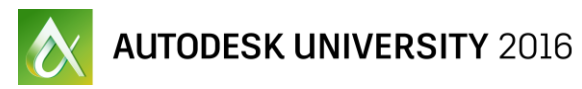

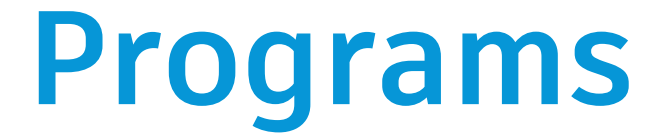

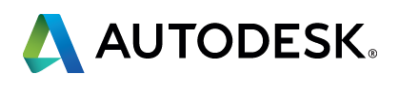

<ComponentEntry Description="Your custom file" AppName="AU2016Examples" Version="1.0" ModuleName="./au2016.lsp"> </ComponentEntry> </Components> </ApplicationPackage>

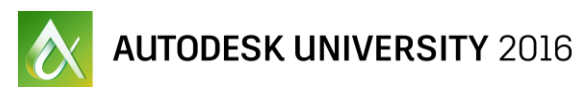

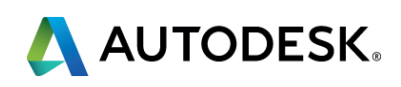

- Access the AutoCAD Online Help system for more information on the PackageContents.xml file.
- **Note:** The ProductCode value (GUID) must be unique for each bundle. - http://www.guidgenerator.com/
- A bundle is deployed by copying all the files and folders of a bundle to one of these folders:
  - All Users Profile folder
  - User Profile folder

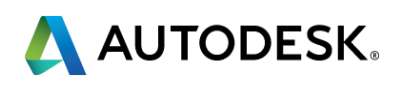

Trusted and recommended locations

- Windows 7 and later: %PROGRAMFILES%\Autodesk\ApplicationPlugins %PROGRAMFILES(x86) %\Autodesk\ApplicationPlugins
- Mac OS X:

~/Applications/Autodesk/ApplicationAddins

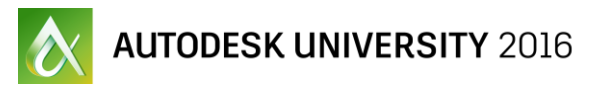

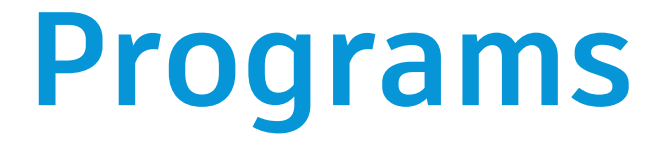

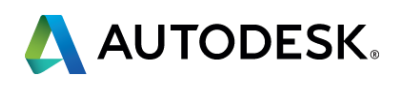

Other supported locations, but they are not trusted by default

- Windows 7 and later: %ALLUSERSPROFILE%\Autodesk\ApplicationPlugins %APPDATA%\Autodesk\ApplicationPlugins
- Mac OS X:
  - ~/Autodesk/ApplicationAddins

### **Demo:** SD20507.bundle SD20507 - Advanced.bundle

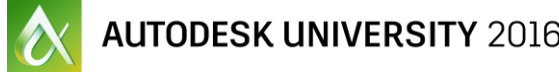

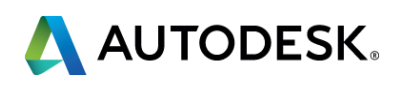

### **Troubleshoot and Debug AutoLISP Files**

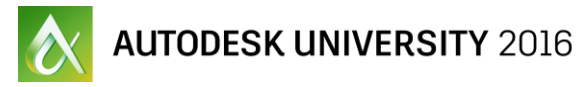

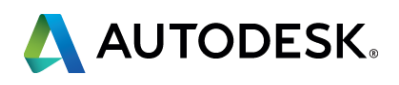

# **Basic Debugging**

- Core AutoLISP does not provide specific debugging functions
- During execution these functions can display information
  - ALERT
  - PRINC
  - PROMPT

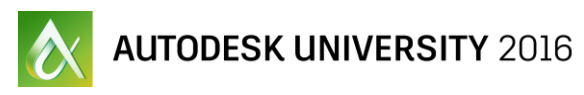

# gging functions information

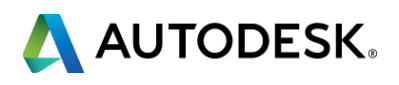

# **Basic Debugging**

- In addition to PRINC, these functions can write values/messages out to a file
  - PRIN1
  - PRINT

### **Demo:**

- 10 debug basic.lsp
- 10 debug custom.lsp

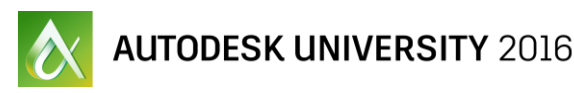

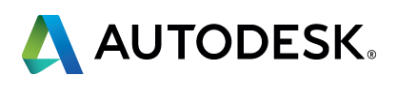

# **Tracing Functions**

- Core AutoLISP provides a few functions to monitor the usage of a function
  - TRACE
  - UNTRACE
- When tracing is enabled, you can see:
  - The values passed to the function
  - Results from the function

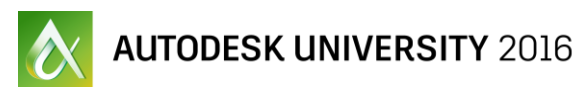

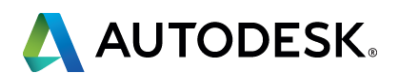

# **Tracing Functions**

Results of tracing a function named OddOrEven 

### **Demo:**

10 - trace and untrace.lsp

| AutoC/   | AD Text Window - Drawing1.dwg 💷 💷 💌 |
|----------|-------------------------------------|
| Edit     |                                     |
| Command: | TRACEUNTRACE                        |
| Entering | (ODDOREVEN 10)                      |
| Result:  | "EVEN"                              |
| Entering | (ODDOREVEN 9)                       |
| Result:  | "ODD"                               |
| Entering | (ODDOREVEN 8)                       |
| Result:  | "EVEN"                              |
| Entering | (ODDOREVEN /)                       |
| Result:  |                                     |
| Pecult:  | "EVEN"                              |
| Entering | (ODDOREVEN 5)                       |
| Result:  | "ODD"                               |
| Entering | (ODDOREVEN 4)                       |
| Result:  | "EVEN"                              |
| Entering | (ODDOREVEN 3)                       |
| Result:  | "ODD"                               |
| Entering | (ODDOREVEN 2)                       |
| Result:  | "EVEN"                              |
| Entering | (ODDOREVEN 1)                       |
| Result:  | "ODD"                               |
| Commande |                                     |
| command: |                                     |
| Command: |                                     |

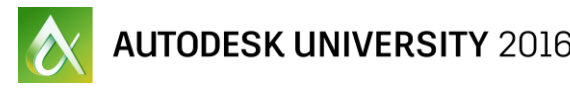

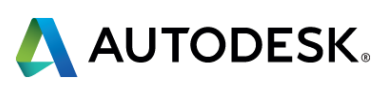

| 🏷 Trace  | _          |     | × | - |
|----------|------------|-----|---|---|
| Entering | (ODDOREVEN | 10) |   | * |
| Result:  | "EVEN"     |     | ĺ |   |
| Entering | (ODDOREVEN | 9)  |   |   |
| Result:  | "ODD"      |     |   |   |
| Entering | (ODDOREVEN | 8)  |   |   |
| Result:  | "EVEN"     |     |   |   |
| Entering | (ODDOREVEN | 7)  |   |   |
| Result:  | "ODD"      |     |   |   |
| Entering | (ODDOREVEN | 6)  |   |   |
| Result:  | "EVEN"     |     |   |   |
| Entering | (ODDOREVEN | 5)  |   |   |
| Result:  | "ODD"      |     |   |   |
| Entering | (ODDOREVEN | 4)  |   |   |
| Result:  | "EVEN"     |     |   |   |
| Entering | (ODDOREVEN | 3)  |   |   |
| Result:  | "ODD"      |     |   |   |
| Entering | (ODDOREVEN | 2)  |   |   |
| Result:  | "EVEN"     |     |   |   |
| Entering | (ODDOREVEN | 1)  |   |   |
| Result:  | "ODD"      |     |   |   |
|          |            |     |   | Ŧ |
| I <      |            |     | p |   |

# **Catching Errors**

- Errors are common in programming, it is how you handle them that is key
- Error handlers should be designed to handle the errors you cannot recover from
- IF and COND functions when used with operators are an important part of performing conditional tests, but are not always enough alone

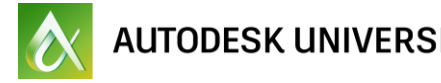

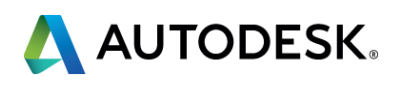

## **Catching Errors**

- These functions are used to catch an error that might be caused by a function after it is evaluated
  - VL-CATCH-ALL-APPLY
  - VL-CATCH-ALL-ERROR-P
  - VL-CATCH-ALL-ERROR-MESSAGE

**Demo:** 10 - catch error.lsp

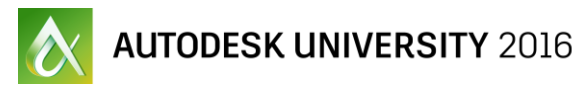

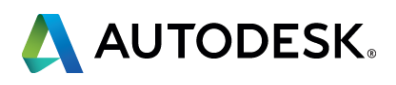

# **Defining Custom Error Handlers**

- Custom error handlers are essential to a great user experience and are often under utilized
- These functions are used to implement custom error handlers
  - \*ERROR\*
  - \*PUSH-ERROR-USING-COMMAND\*
  - \*PUSH-ERROR-USING-STACK\*
  - \*POP-ERROR-MODE\*

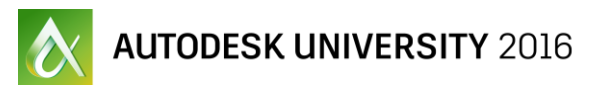

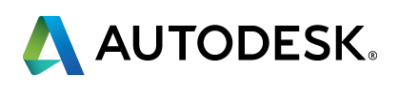

# **Defining Custom Error Handlers**

- The exit and quit functions can be called from your AutoLISP program to force it to return to the Command prompt
- VLX projects with separate namespaces can return a message or value from the VLX error handler to the \*error\* handler using:
  - VL-EXIT-WITH-ERROR
  - VL-EXIT-WITH-VALUE

### **Demo:**

10 - error handling.lsp 10 - VLX-exit-with.lsp

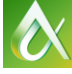

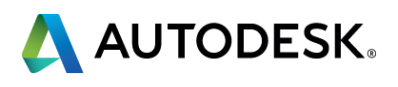

# **Grouping and Rolling Back Changes**

- The UNDO command allows the grouping of multiple calls to COMMAND function into a single operation
- Without groupings, each command is undone one at a time if the U command is used by the user
- All operations that recorded as part of an Undo record are rolled back with a single U command
- Groupings can be helpful if your AutoLISP program fails part way through execution

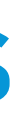

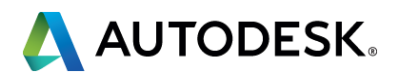

# **Grouping and Rolling Back Changes**

- Use the following options of the UNDO command to begin and end a grouping
  - BEgin
  - End

### **Demo:** 10 - undo grouping.lsp

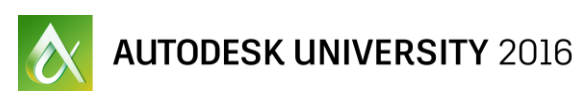

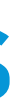

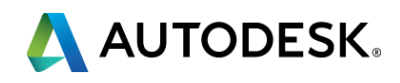

# **Final Thoughts and Questions**

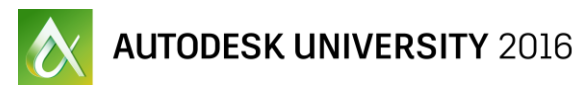

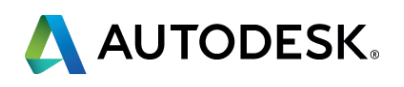

# **Final Thoughts and Questions**

Scripting and programming can:

- Enhance productivity
- Improve or introduce new workflows

Programming has many similarities to the rabbit hole in Lewis Caroll's Alice's Adventures in Wonderland. Both:

- Are virtually endless
- Hold many mysteries waiting to be discovered

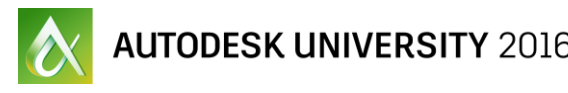

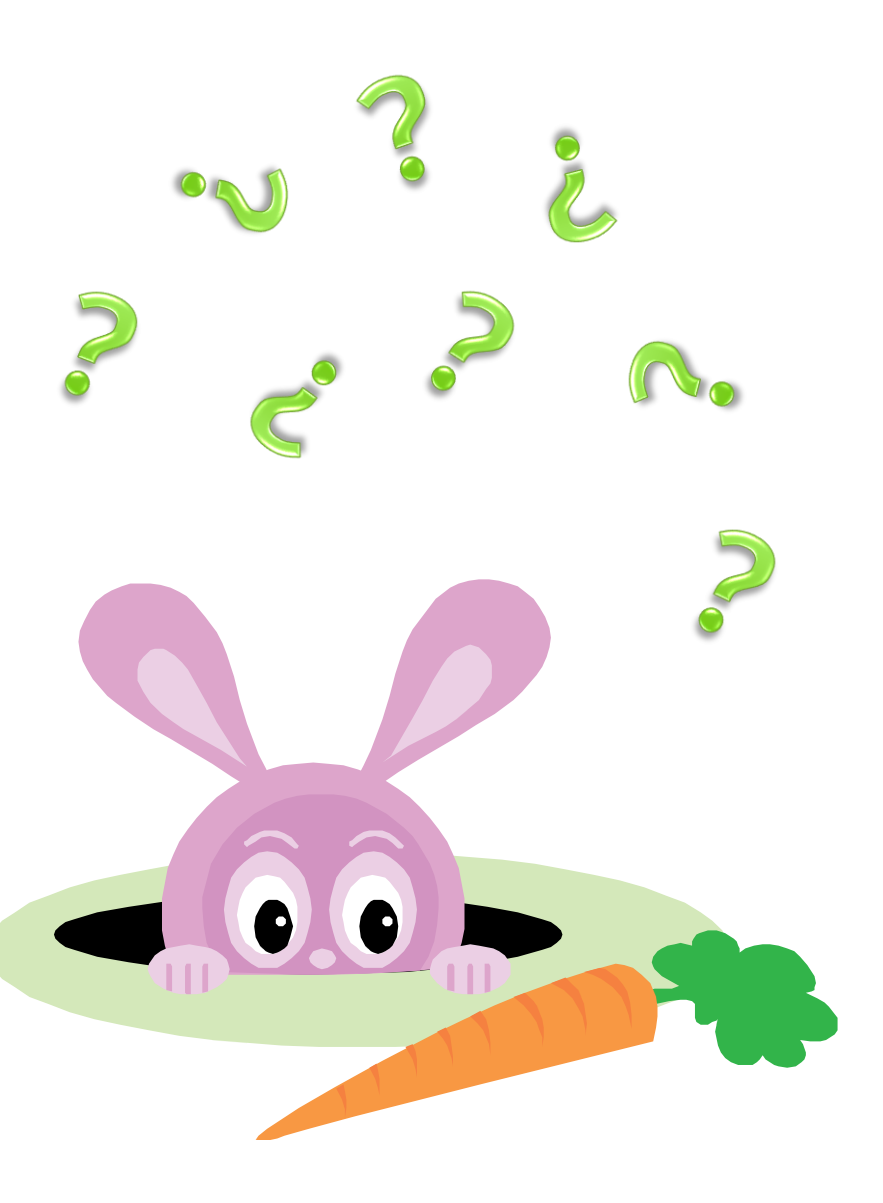

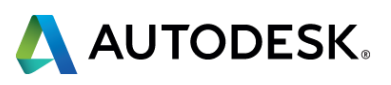
## **Closing Remarks**

Thanks for choosing this session.

Don't forget to complete this session's online evaluation.

If you have any further questions, contact me via: email: lee.ambrosius@autodesk.com twitter: @leeAmbrosius

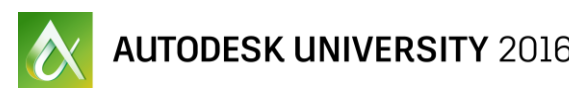

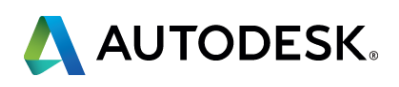

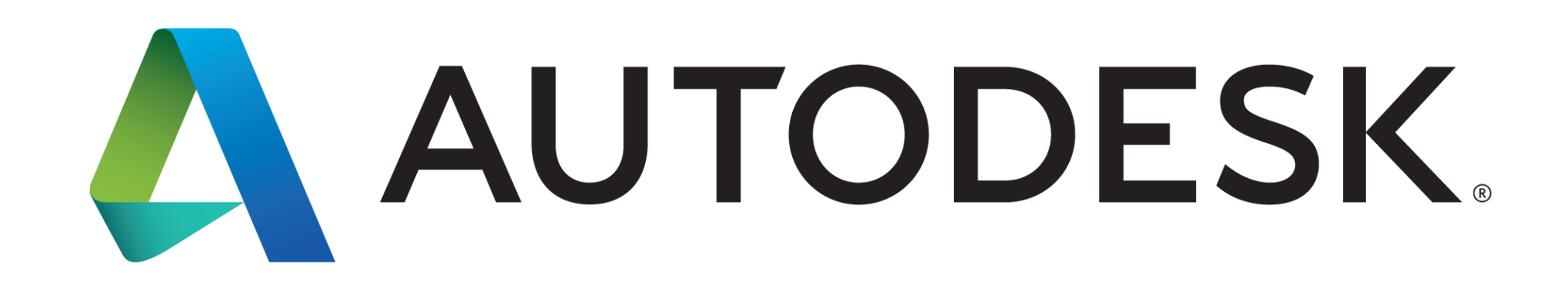

Autodesk is a registered trademark of Autodesk, Inc., and/or its subsidiaries and/or affiliates in the USA and/or other countries. All other brand names, or trademarks belong to their respective holders. Autodesk reserves the right to alter product and services offerings, and specifications and pricing at any time without notice, and is not responsible for typographical or graphical errors that may appear in this document. © 2016 Autodesk, Inc. All rights reserved. © 2016 Autodesk. All rights reserved.

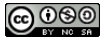